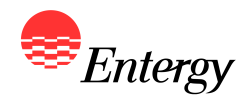

1

# Web Portal Overview Bidder Registration

February 13 – February 16

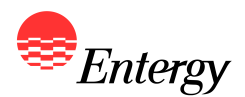

There are four steps to the Bidder Registration Process, which is done via an electronic Web Portal:

- Step 1: Bidder Registration
- Step 2: Resource Registration
- Step 3: Proposal Registration
- Step 4: Bidder Registration Signature Page

The following slides contain screen shots of the RFP Web Portal and are intended be used a guide for navigating the Bidder Registration Process. Please call the RFP Hotline (281-297-3758) or email the RFP Administrator at <u>ESIRFP@entergy.com</u> with any technical questions regarding the RFP Web Portal or the Bidder Registration Process. Capitalized terms used but not defined in the RFP Web Portal or this document have the definition corresponding to such terms in the RFP.

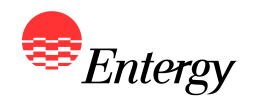

#### **Start Screen**

| Welcome!                                                                                                    |                                                                                              | User Login                                                                              |
|----------------------------------------------------------------------------------------------------|----------------------------------------------------------------------------------------------|-----------------------------------------------------------------------------------------|
| Thank you for your interest in ESI's 2011 Western R<br>Bidder Registration process, or log-in to complete Bi | egion RFP. Please click the "User Registration" link below to begin the<br>dder Registration | Bid Id:                                                                                 |
|                                                                                                    |                                                                                              | Log In                                                                                  |
|                                                                                                    |                                                                                              |                                                                                         |
|                                                                                                    |                                                                                              |                                                                                         |
|                                                                                                    |                                                                                              | User Registration<br>new user? Use the link below to begin<br>the registration process. |
|                                                                                                    |                                                                                              | User Registration                                                                       |
|                                                                                                    |                                                                                              | To start the Bidder Registration process, please the "User                              |
|                                                                                                    |                                                                                              | Registration" link.                                                                     |

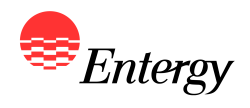

|                                                                                                    | 2011 Western Region RFP                                                                                                    |                                                                                                    |                                                          |                                                                                                    |
|----------------------------------------------------------------------------------------------------|----------------------------------------------------------------------------------------------------|----------------------------------------------------------------------------------------------------|----------------------------------------------------------|----------------------------------------------------------------------------------------------------|
| Registration<br>Please refer to the<br>Upon completion of<br>Please enter the de<br>Password:<br>Confirm Password | on - Account Security<br>Help Section for a definition of the fields below<br>f the registration process you will be provided w<br>asired password below. | ith a Bidder ID which will be used to access the<br>Create your user password here. The<br>password you create will be case<br>sensitive | Help S<br>Passworr<br>characte<br>security<br>letters si | ection<br>Is should be a minimum of S<br>rs long. To provide additiona<br>a combination of numbers ar<br>hould be used. |
|                                                                                                    |                                                                                                    |                                                                                                    | Click the r<br>your pass<br>Bidder Int                   | next button after creating<br>word page to move to the<br>formation page.                                               |
|                                                                                                    |                                                                                                    |                                                                                                    |                                                          |                                                                                                    |

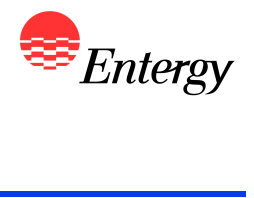

| Registration - Bidder Inf                                                                                                    | ormation                                                                                                    | Help Section                                                                                                |
|----------------------------------------------------------------------------------------------------|----------------------------------------------------------------------------------------------------|----------------------------------------------------------------------------------------------------|
| Registration - bluder III                                                                                                    | ormation                                                                                                    | Ticip occuoit                                                                                               |
|                                                                                                    |                                                                                                    |                                                                                                    |
| Please refer to the Help Section for a defini                                                                                                  | tion of the fields below                                                                                                    | Select a field                                                                                              |
| Bidder Name                                                                                                    | Test Bidder                                                                                                    | Select a field                                                                                              |
| Bidder State of Incorporation                                                                                                    | TX                                                                                                    | Bidder State of Incorporation                                                                               |
| Type of Entity                                                                                                    | Corporation                                                                                                    | Type of Entity<br>Credit Support Provider                                                                   |
| Credit Support Provider                                                                                                    | Test Provider                                                                                                    | Co-Bidders<br>Bidder Federal Tax ID                                                                         |
| Co-Bidders                                                                                                    | Test Co-Bidder                                                                                                    | Request Unique Signature ID                                                                                 |
| Bidder Federal Tax ID                                                                                                    | 12-3456789                                                                                                    |                                                                                                    |
| Request Unique Signature ID                                                                                                    | Yes                                                                                                    |                                                                                                    |
| electronically, Bidder (i) consents to the use<br>that the Signature Identification Number wil<br>Electronic Signatures in Global and National | of the Signature Identification Number as an electro<br>have the same force and effect as a handwritten si<br>Commerce Act, 15 U.S.C. §§ 7001 - 7003.<br>I accept the terms of this agreement | nic signature, and (ii) agrees<br>mature, as permitted under the<br>Next<br>Click the next button after com |
|                                                                                                    |                                                                                                    | this page to move on to Bidder<br>Information page.                                                         |

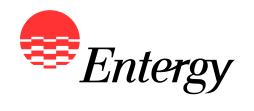

| Registration - Bidder Conta                                                                                                  | act Information                                                                                                    | + Help Section                                                                                                    |
|----------------------------------------------------------------------------------------------------|----------------------------------------------------------------------------------------------------|----------------------------------------------------------------------------------------------------|
| Please refer to the Help Section for a definition                                                                            | of the fields below                                                                                                    |                                                                                                    |
| Bidder Contact Name                                                                                                    | Test Bidder                                                                                                    | Select a field                                                                                                    |
| Bidder Contact Company                                                                                                    | Test Company                                                                                                    | Bidder Contact Name<br>Bidder Contact Company                                                                                                    |
| Bidder Contact Street/P.O. Box                                                                                               | Test Address                                                                                                    | Bidder Contact Street/P.O. Box<br>Bidder Contact City, State, Zip Code                                                                                   |
| Bidder Contact City, State, Zip Code                                                                                         | Test Address                                                                                                    | Bidder Contact Phone Number<br>Bidder Contact Fax Number                                                                                                 |
| Bidder Contact Phone Number                                                                                                  | 123-456-7890                                                                                                    | Bidder Contact E-mail Address                                                                                                    |
| Bidder Contact Fax Number                                                                                                    |                                                                                                    |                                                                                                    |
|                                                                                                    | 123-456-7890                                                                                                    |                                                                                                    |
| Bidder Contact E-mail Address<br>Please verify that you have entered the                                                     | 123-456-7890<br>bidderemail@company.com                                                                                                    |                                                                                                    |
| Bidder Contact E-mail Address<br>Please verify that you have entered the<br>page. All Bidder Registration and Propo<br>to th | 123-456-7890<br>bidderemail@company.com<br>correct e-mail address prior to completing this<br>sal Submission confirmation emails will be sent<br>his address. | Click the next button to complete St<br>1 of the Bidder Registration Process<br>and to receive your Bidder ID numb<br>and to confirm your Bidder Contact |

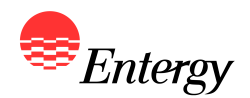

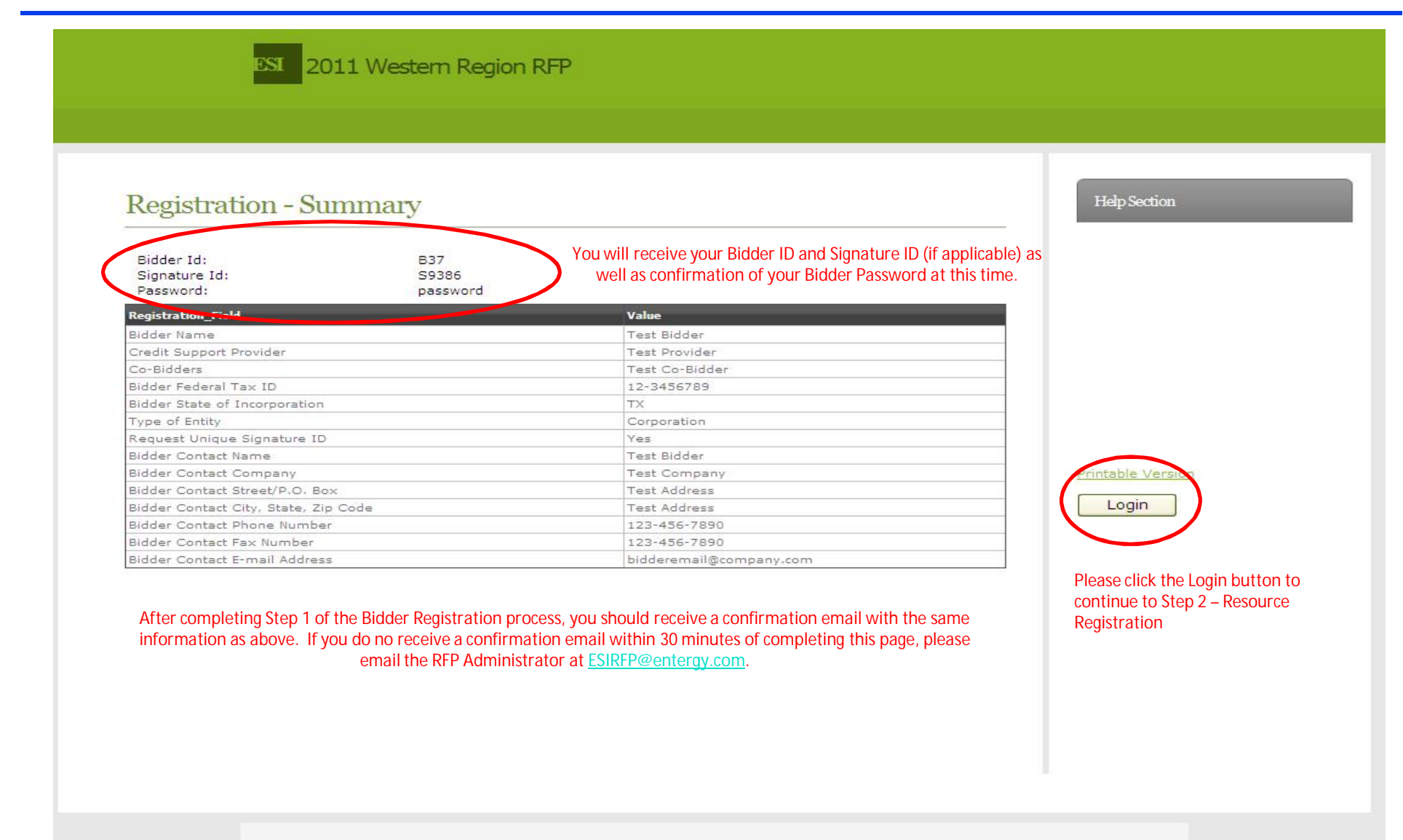

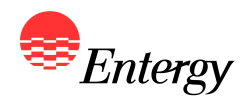

## **Step 2 - Resource Registration**

| Descurres Desistuation                               |                                         |                     | Helm Section                        |
|------------------------------------------------------|-----------------------------------------|---------------------|-------------------------------------|
| Resource Registration                                |                                         |                     |                                     |
| Please refer to the Help Section for a definition of | f the fields below                      |                     |                                     |
| Plant Name                                           | Test Plant                              |                     | Select a held                       |
| Plant Location - County/Parish                       | Test Location                           |                     |                                     |
| Plant Location - State                               | тх                                      |                     |                                     |
| Unit Name                                            | Test Unit                               |                     |                                     |
| Qualifying Facility                                  | Yes                                     |                     |                                     |
| Owner of Generation Facility                         | Test Owner                              |                     | To edit or delete a resource, use t |
| Marketer of Generation Facility                      | Test Marketer                           |                     | buttons below. The Resource ID,     |
| Generation Technology                                | CCGT                                    |                     | each Resource created, can also b   |
| Generation Technology Other                          |                                         |                     | found below.                        |
| Capacity of Generating Plant                         | 300                                     |                     |                                     |
| Generating Facility Configuration Type               | 1×1                                     |                     | My Resource                         |
| Generating Facility Configuration Other              |                                         |                     | R963 Edit Delete                    |
| Generation Equipment                                 | Test Equipment                          |                     |                                     |
| Generation Environmental Controls                    | Test Environmental Contr                | ols                 |                                     |
| Commercial Operation Date                            | 06/01/2017                              |                     |                                     |
| Age of Generating Unit/Facility (in years)           | 0                                       |                     |                                     |
| Expected Life of Unit (in years)                     | 0                                       |                     |                                     |
| Control Area                                         | EES-Entergy                             |                     |                                     |
| EES Interconnection Point                            | Western Region                          |                     | Add Another Resource                |
| Non EES Interconnection Point                        |                                         |                     | Add Another Resource                |
| Fuel Type (Primary)                                  | Natural Gas                             |                     | Save and Fillish                    |
| asso complete this page for all Pescurces on wh      | aich proposals will be based (after the | first Posourco bas  | Return to Homenage                  |
| ease complete this paye for all Resources Off Wi     | non proposais will be based (arter the  | III ST RESOULCE HAS | Accorn to Homepade                  |

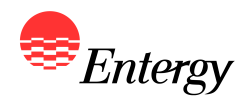

## **Step 3 – Proposal Configuration**

| Home Accou                                                                            | nt Activity                      | Account Settings                                              | Logout                                       |
|---------------------------------------------------------------------------------------|----------------------------------|---------------------------------------------------------------|----------------------------------------------|
| Walcomal                                                                              |                                  |                                                               | ContactUs                                    |
| Welcome:                                                                              |                                  |                                                               |                                              |
| Thank you for participating in ESI's 2011<br>a green flag are considered compete, tas | Western Regio<br>ks with a yello | on RFP. Please complete the<br>ow triangle are still pending. | Registration Tasks listed below. Tasks with  |
| Registration Tasks                                                                    |                                  |                                                               |                                              |
| Configure at least one resource                                                       | ۴                                | Resources registered                                          | : 1 Resource Registration                    |
| Associate a proposal with each resource                                               | Â                                | Proposals configured                                          | : 0 Proposal Configuration                   |
|                                                                                       |                                  |                                                               |                                              |
|                                                                                       |                                  |                                                               | Once Resource(s) have been registered, click |
|                                                                                       |                                  |                                                               | associate proposals with the registered      |
|                                                                                       |                                  |                                                               | resources                                    |
|                                                                                       |                                  |                                                               |                                              |
|                                                                                       |                                  |                                                               |                                              |
|                                                                                       |                                  |                                                               |                                              |
|                                                                                       |                                  |                                                               |                                              |
|                                                                                       |                                  |                                                               |                                              |
|                                                                                       |                                  |                                                               |                                              |
|                                                                                       |                                  |                                                               |                                              |
|                                                                                       |                                  |                                                               |                                              |
|                                                                                       |                                  |                                                               |                                              |

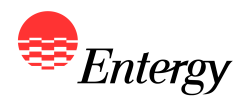

#### **Step 3 – Proposal Registration**

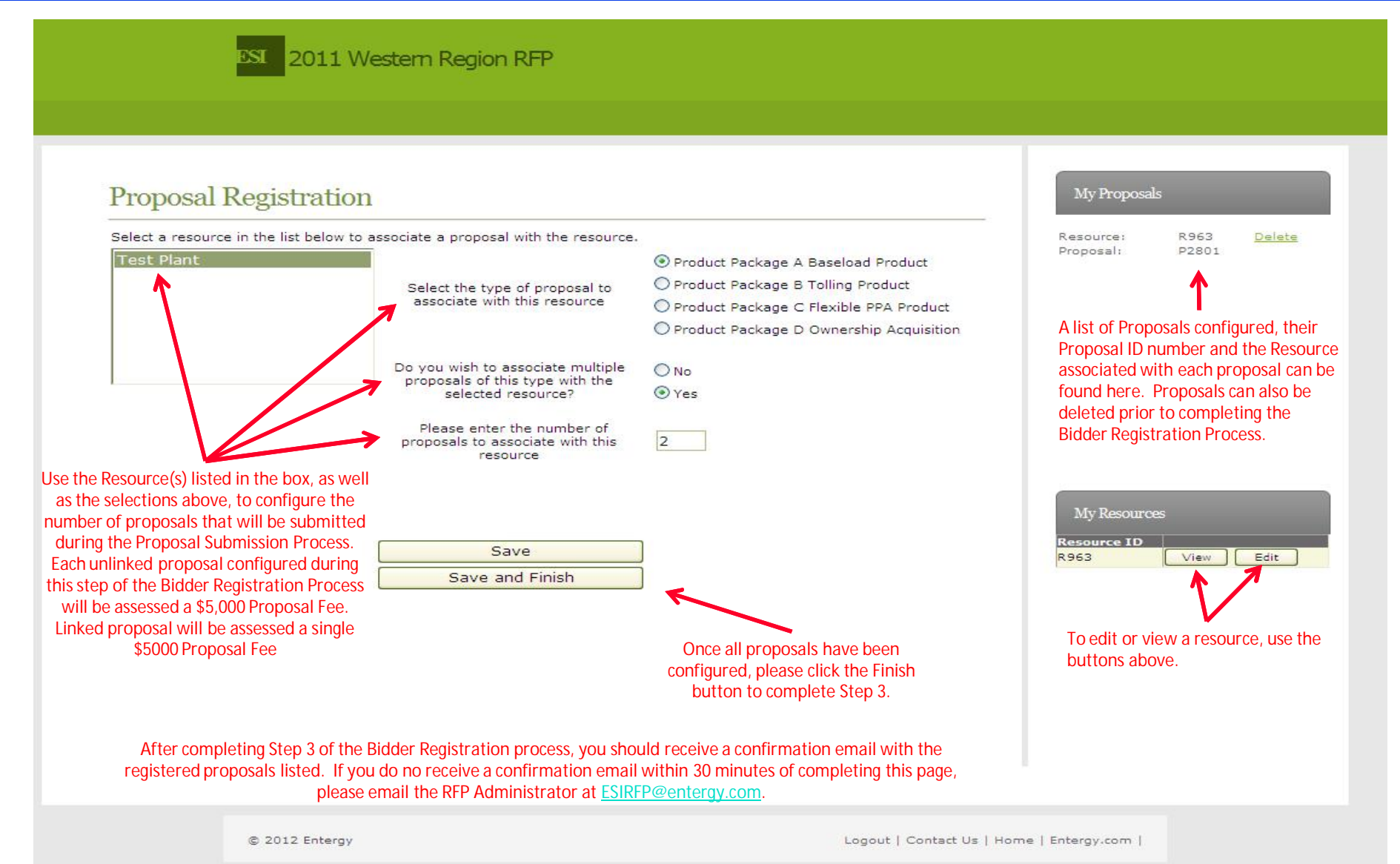

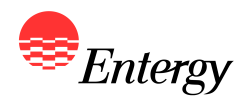

## **Step 3 – Proposal Registration (Linking Proposals)**

|                                                                                                    | Home                                                                                                    | Account A                              | Activity     | Account Settings             | Logout          |                             |      |           |  |
|----------------------------------------------------------------------------------------------------|----------------------------------------------------------------------------------------------------|----------------------------------------|--------------|------------------------------|-----------------|-----------------------------|------|-----------|--|
| Welcome                                                                                                    | 1                                                                                                    |                                        |              |                              |                 |                             |      | ContactUs |  |
| Thank you for p                                                                                                    | articipating in ES                                                                                                    | GI's 2011 We                           | stern Regi   | on RFP. Please complete ti   | ne Registratior | n Tasks listed below. Tasks | with |           |  |
| a green flag are                                                                                                    | considered com                                                                                                    | ipete, tasks i                         | with a yello | ow triangle are still pendin | 9.              |                             |      |           |  |
| Registration T                                                                                                    | asks                                                                                                    |                                        |              |                              |                 |                             |      |           |  |
| Configure at lea                                                                                                    | ist one resource                                                                                                    |                                        | *            | Resources registere          | d:1             | Resource Registration       |      |           |  |
| Link Proposals (<br>If multiple Proj<br>onfigured for th                                                                                                  | posals have been a same Resour                                                                                                    | en<br>rce,                             |              |                              |                 |                             |      |           |  |
| Ink Proposals (<br>If multiple Proponfigured for the<br>click above to li<br>Note: If a pro-<br>nfigured for Pro-<br><u>MUST</u> be linke<br>Product Pac  | posals have been<br>ne same Resour<br>nk the Proposa<br>posals has been<br>oduct Package i<br>d to Proposal fo<br>kage A, B or C. | en<br>rce,<br>Is.<br>n<br>D , it<br>or |              |                              |                 |                             |      |           |  |
| Link Proposals (<br>If multiple Proponfigured for the<br>click above to li<br>Note: If a pro-<br>nfigured for Pro-<br><u>MUST</u> be linke<br>Product Pac | posals have been<br>ne same Resour<br>nk the Proposa<br>posals has been<br>oduct Package i<br>d to Proposal fo<br>kage A, B or C. | en<br>Tce,<br>Is.<br>n<br>D , it<br>pr |              |                              |                 |                             |      |           |  |

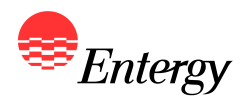

## **Step 3 – Proposal Registration (Linked Proposals)**

|                                | ome Account Activity                        | Account Settings                           | Logout                                                         |  |
|--------------------------------|---------------------------------------------|--------------------------------------------|----------------------------------------------------------------|--|
|                                |                                             |                                            |                                                                |  |
| Linked Propo                   | osals                                       |                                            |                                                                |  |
| Select the proposals yo        | ou wish to link from the dropdo             | wn lists below and click the               | E Link button                                                  |  |
| Link proposal 🛛 🛛              | with proposal 💟 Link                        |                                            |                                                                |  |
| Proposal P3340 is a Pr         | roduct Package D Ownership Ac               | quisition                                  |                                                                |  |
| Proposal P6667 is a Pr         | roduct Package A Baseload Prot              | Juct                                       |                                                                |  |
| ProposalId<br>Delete Link 3340 | Product Package D Ownership                 | Acquisition 6687                           | salId LinkedProposalType<br>Product Package A Baseload Product |  |
| Once Proposals hav             | ve been linked, click the "hon<br>Registrat | ne" at the bottom of the<br>tion Home page | screen to return to the Bidder                                 |  |

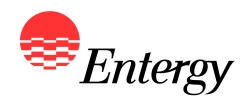

## **Updating Bidder Registration Information (UPDATE)**

|                                                                       | Account Activity                                | Account Settings Logo                                                  | rt<br>T                              |             |
|-----------------------------------------------------------------------|-------------------------------------------------|------------------------------------------------------------------------|--------------------------------------|-------------|
| TA7 ]                                                                 |                                                 |                                                                        |                                      | ContractIte |
| weicome!                                                              |                                                 |                                                                        |                                      | Contact US  |
| Thank you for participating in ES<br>a green flag are considered comp | I's 2011 Western Reg<br>pete, tasks with a yell | ion RFP. Please complete the Registr<br>ow triangle are still pending. | ation Tasks listed below. Tasks with |             |
|                                                                       |                                                 |                                                                        |                                      |             |
| Registration Tasks                                                    | 14                                              | Resources registered : 1                                               | Resource Registration                |             |
| Associate a proposal with each r                                      | esource 🕅                                       | Proposals configured : 2                                               | Proposal Configuration               |             |
| Link Proposals (optional)                                             |                                                 |                                                                        |                                      |             |
| Once all Registration Task                                            | ks have been marke<br>Registra                  | d as with green flags, the RFP Po<br>tion is compete.                  | tal phase of Bidder                  |             |

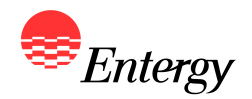

- Following Step 3 Proposal Registration, a confirmation email with a link to the Bidder Registration Signature Page will be sent to the email address provided during Step 1 of Bidder Registration. Bidders are required to execute the Signature Page and send a copy to the <u>RFP Administrator</u> by no later than 5:00 p.m. CPT on February 16, 2012. <u>Bidder</u> <u>Registration is not considered complete until the Signature Page has been received by the</u> <u>RFP Administrator</u>.
- A link to the Bidder Registration Signature Page is also provided on the ESI 2011 Western Region RFP Website under "RFP Documents"